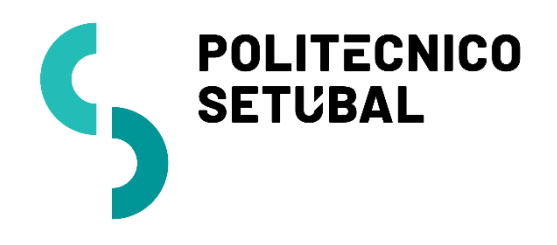

DIVISÃO INFORMÁTICA

DESENVOLVIMENTO

Rede sem Fios

IOS

CENTRO DE SISTEMAS INFORMÁTICOS E

| Última Atualização | Contacto:                |
|--------------------|--------------------------|
| Novembro 2016      | apoio.informatico@ips.pt |

# Índice

| Configuração de rede sem fios - IOS | 3 |
|-------------------------------------|---|
| Colaboradores                       | 4 |
| Docentes                            | 4 |
| Estudantes                          | 4 |

## Configuração de rede sem fios - IOS

O procedimento de configuração para IOS (IPHONE/IPAD) são "equivalentes"

1. Aceder ao Menu Definições:

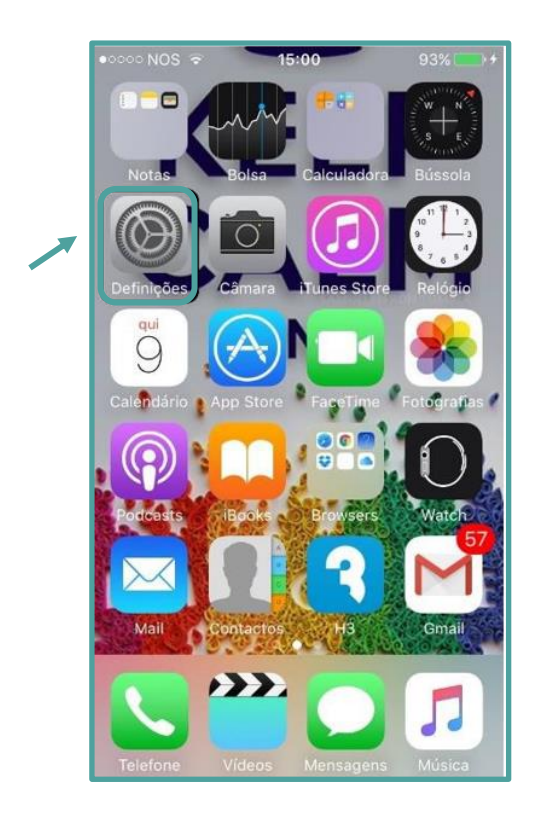

2. Selecionar a opção Wi-Fi para configuração da rede sem fios

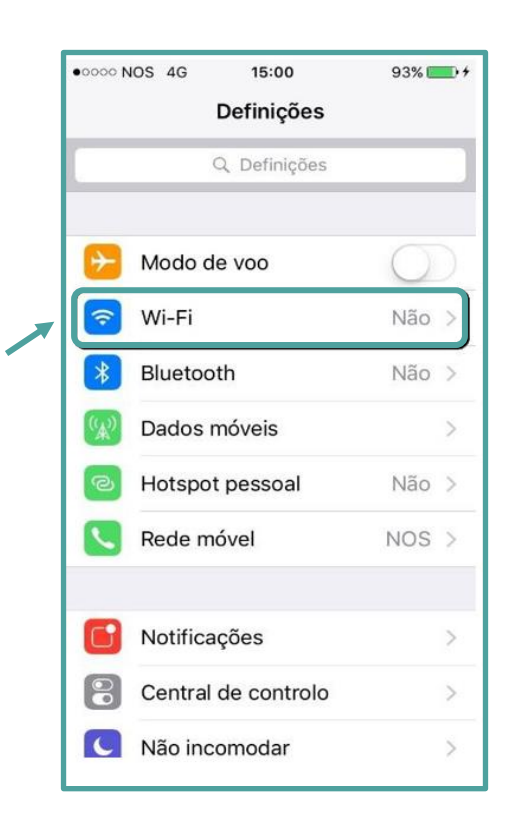

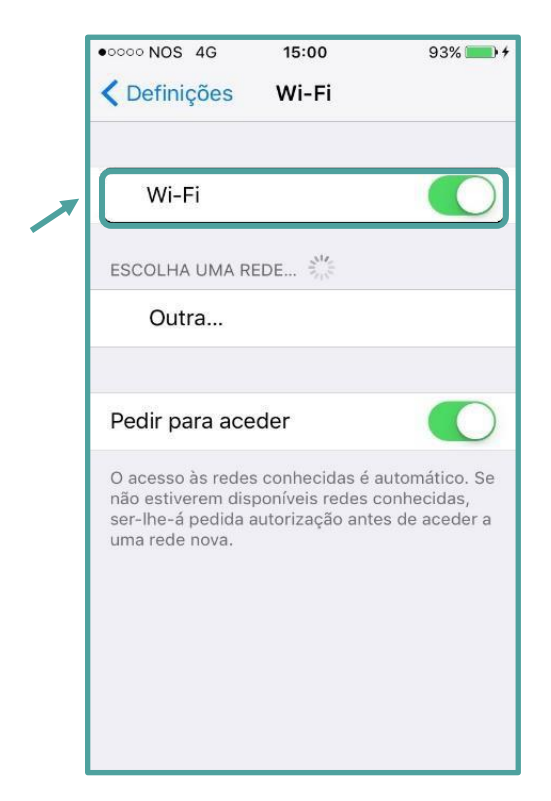

3. Selecionar a Wi-Fi para efetuar a procura

4. Nas configurações inserir as credenciais como é abaixo mencionado:

#### Colaboradores

Nome de Utilizador: endereço de correio eletrónico

Palavra-Passe: NIF (caso ainda não tenha alterado)

#### **Docentes**

Nome de Utilizador: endereço de correio eletrónico Palavra-Passe: NIF (caso ainda não tenha alterado)

### Estudantes

Nome de Utilizador: nº estudante@estudantes.ips.pt Palavra-Passe: nº cartão de cidadão (ou outro documento de identificação, tipo passaporte, titulo de residência, etc... e no caso de ainda não ter efetuado qualquer alteração)

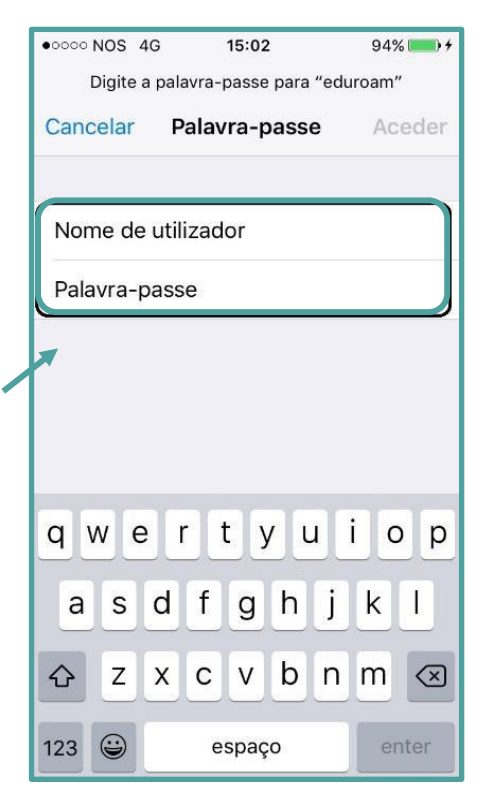

5. Clique em "Aceitar" para concordar com o certificado e concluir a configuração

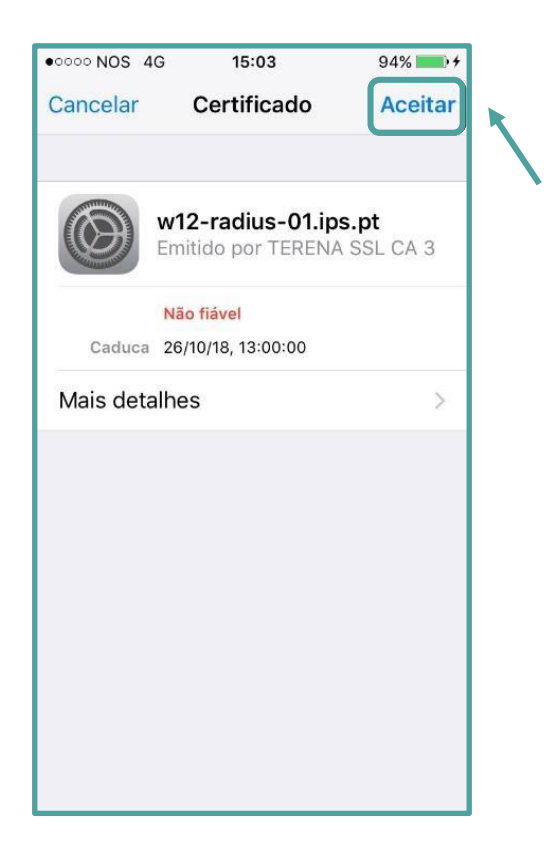

6. A rede eduroam está corretamente configurada.

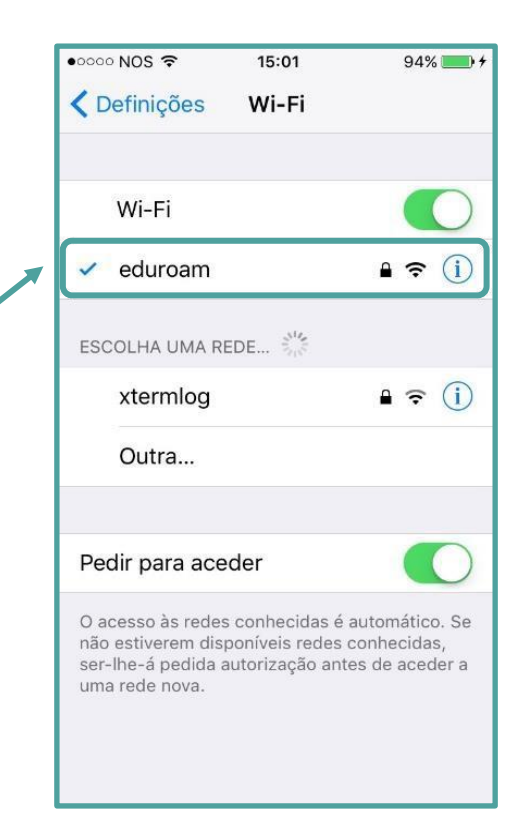